# BUKU PETUNJUK TEKNIS APLIKASI E-PELAYANAN

E-PELAYANAN DINAS SOSIAL KOTA SURABAYA

DINAS SOSIAL KOTA SURABAYA | Jl. Arief Rahman Hakim No.131-133, Kota Surabaya, Jawa Timur

#### DAFTAR ISI

| A. MEMBUAT AKUN                            | 3  |
|--------------------------------------------|----|
| B. LOGIN DAN AKTIVASI AKUN                 | 5  |
| 1. Login                                   | 5  |
| 2. Aktivasi Akun                           | 5  |
| C. PELAYANAN SURAT KETERANGAN MISKIN (SKM) | 7  |
| 1. Membuat pengajuan                       | 7  |
| 2. Proses Dan Status Pengajuan             |    |
| D. PELAYANAN HALLO ADMIN                   |    |
| 1. Membuat Pertanyaan                      |    |
| 2. Daftar Pertanyaan Anda                  |    |
| E. MENU PROFIL                             | 21 |
| F. LAMPIRAN                                |    |

#### DAFTAR GAMBAR

| Gambar 1 Halaman Login dan Daftar Akun                                        | 3  |
|-------------------------------------------------------------------------------|----|
| Gambar 2 Halaman Pendaftaran Login                                            | 4  |
| Gambar 3 Halaman Kotak Masuk Spam pada Email                                  | 4  |
| Gambar 4 Halaman Login e-Pelayanan Dinas Sosial Surabaya                      | 5  |
| Gambar 5 Notif akun belum di verifikasi                                       | 5  |
| Gambar 6 Form upload berkas                                                   | 6  |
| Gambar 7 Peringatan ukuran File lebih dari 5MB                                | 6  |
| Gambar 8 Gagal verifikasi akun                                                | 7  |
| Gambar 9 Halaman Utama e-Pelayanan Dinas Sosial Surabaya                      | 7  |
| Gambar 10 Halaman Form Permohonan Surat Keterangan Miskin                     | 8  |
| Gambar 11 Sistem Sedang Mencari NIK Pemohon                                   | 8  |
| Gambar 12 NIK yang di inputkan benar dan ditemukan oleh system                | 9  |
| Gambar 13 NIK yang di inputkan salah dan tidak ditemukan oleh system          | 9  |
| Gambar 14 NIK yang di inputkan salah dan tidak ditemukan oleh system          | 9  |
| Gambar 15 Sistem sedang mencari NIK kepala keluarga                           | 10 |
| Gambar 16 NIK ditemukan                                                       | 10 |
| Gambar 17 NIK bukan Kepala Keluarga                                           | 10 |
| Gambar 18 NIK adalah Kepala Keluarga tapi bukan di KK yang sama               | 11 |
| Gambar 19 Kolom upload scan kartu keluarga                                    | 11 |
| Gambar 20 Kolom Pilihan Keperluan SKM                                         | 11 |
| Gambar 21 Kolom Nomor Telepon                                                 | 12 |
| Gambar 22 Kolom Scan Surat Dari Instansi Terkait                              | 12 |
| Gambar 23 Contoh Scan Surat Dari Instansi Terkait                             | 12 |
| Gambar 24 Kolom Alamat Tempat Tinggal Terbaru                                 | 13 |
| Gambar 25 Tampilan Detail                                                     | 13 |
| Gambar 26 Alur SKM                                                            | 15 |
| Gambar 27 Pengajuan ditolak karena berkas tidak sesuai                        | 16 |
| Gambar 28 Ditolak tidak termasuk dalam Masyarakat Berpenghasilan Rendah (MBR) | 17 |
| Gambar 29 SKM Telah Terbit                                                    | 18 |
| Gambar 30 Form Pertanyaan                                                     | 19 |
| Gambar 31 Contoh pengisian Form Pertanyaan                                    | 19 |
| Gambar 32 Daftar pertanyaan yang di tanyakan                                  | 20 |
| Gambar 33 Notif admin menjawab                                                | 20 |
| Gambar 34 Detail pertanyaan                                                   | 20 |
| Gambar 35 Pertanyaan yang sudah selesai                                       | 21 |
| Gambar 36 Menu Profil                                                         | 21 |
| Gambar 37 Form Profil                                                         | 21 |

#### **PETUNJUK TEKNIS**

e-Pelayanan Dinas Sosial Surabaya adalah aplikasi berbasis web yang berfungsi sebagai sarana mempermudah pelayanan Dinas Sosial Kota Surabaya kepada masyarakat Kota Surabaya. Salah satu pelayanan yang sudah tersedia di aplikasi e-Pelayanan adalah Pelayanan Surat Keterangan Miskin (SKM).

Sebelum menggunakan aplikasi e-Pelayanan, pemohon harus terlebih dahulu mempunyai akun yang di gunakan untuk login sistem ke halaman utama e-Pelayanan Dinas Sosial Surabaya dengan langkah-langkah sebagai berikut :

#### A. MEMBUAT AKUN

#### a. Buka Browser

Masukan alamat web <u>https://dinassosial.surabaya.go.id/pelayanan</u> lalu klik pada menu **Daftar**,

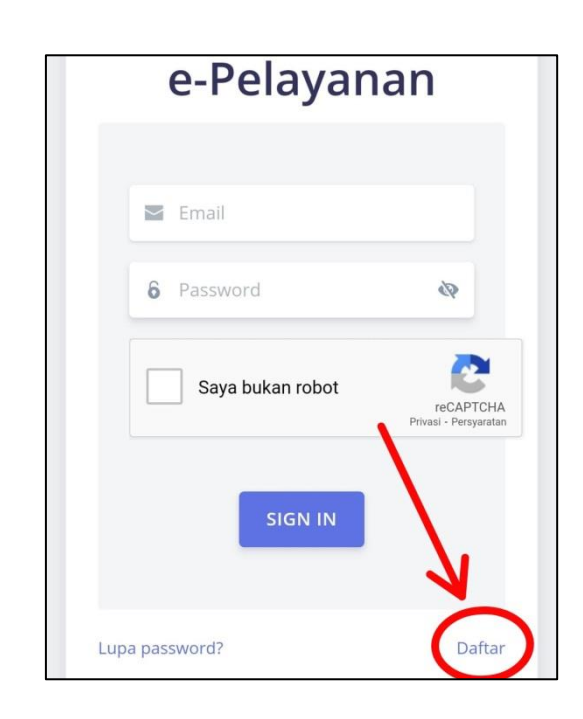

Gambar 1 Halaman Login dan Daftar Akun

b. Masukan NIK, Alamat Email, No. HP dan Password.

| <b>B</b>  | NIK                                                                                                    |             |
|-----------|----------------------------------------------------------------------------------------------------|-------------|
|           | Email                                                                                                    |             |
| J         | No Нр                                                                                                    |             |
| 6         | Password                                                                                                    | \$          |
| 6         | Ketik Ulang Password                                                                                                    | \$          |
| <br> <br> | Dengan ini, saya menyatakan bahwa saya telah<br>membaca Syarat dan Ketentuan , serta kebijaka<br>privasi , dan setuju untuk melanjutkan pendafta | in<br>aran. |
|           | Saya bukan robot reCAPTCHA<br>Privasi - Persyaratan                                                                                              |             |
|           |                                                                                                    |             |

Gambar 2 Halaman Pendaftaran Login.

#### c. Notif Pendaftaran Akun Di Kotak Masuk / Spam Di Email.

Setelah pemohon mendaftar maka akan ada email masuk pada email yang di daftarkan. Cari email verifikasi atas nama *dinassosialsurabaya@gmail.com* di folder **kotak masuk** atau di folder **spam**.

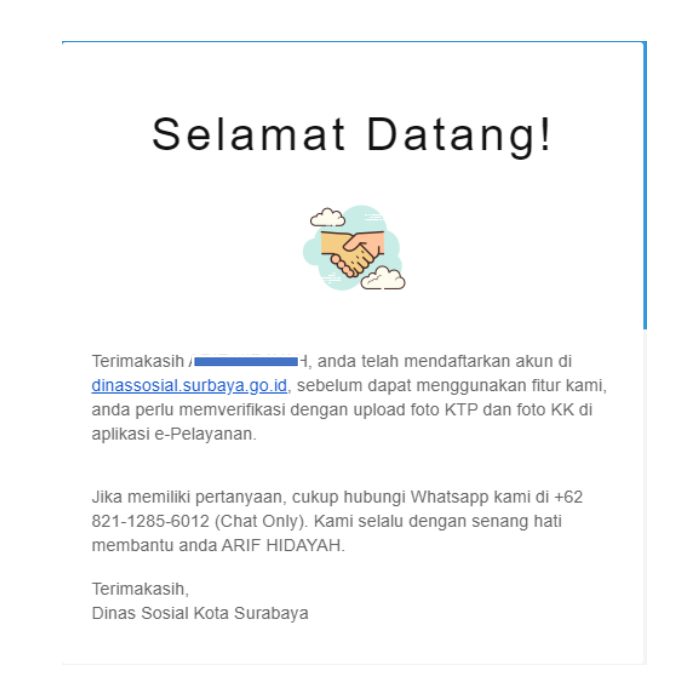

Gambar 3 Halaman Kotak Masuk Spam pada Email.

#### **B. LOGIN DAN AKTIVASI AKUN**

Langkah selanjutnya Login ke dalam sistem dan masuk kedalam halaman utama E-Pelayanan Dinas Sosial Surabaya.

#### 1. Login

Masukan Email dan password yang sudah di daftarkan dan centang pada kotak "Saya Bukan Robot".

| e-Pelayanan         |   |
|---------------------|---|
| emailanda@gmail.com |   |
| 6                   | Q |
| Saya bukan robot    |   |
| SIGN IN             |   |

Gambar 4 Halaman Login e-Pelayanan Dinas Sosial Surabaya.

#### 2. Aktivasi Akun

Setelah melakukan pendaftaran dan login, maka home pengguna akan tampil peringatan seperti gambar berikut:

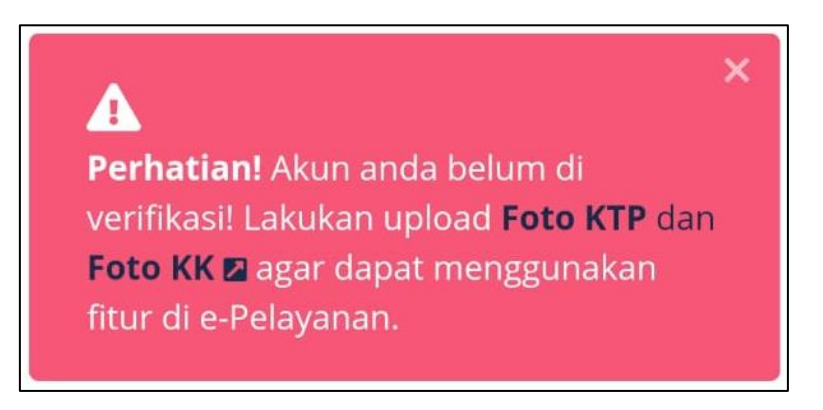

Gambar 5 Notif akun belum di verifikasi.

Untuk dapat menggunakan fitur di e-Pelayanan maka pengguna harus upload Foto KTP dan foto KK dengan mengklik link yang tertera atau di menu profile.

#### a. Upload berkas

Lakukan upload berkas dengan ukuran kurang dari 5MB dan ber ekstensi JPG/JPEG/PNG

| Foto KTP * JPG/PNG/JPEG Pilih File IMG-20210802-WA0006.jpg                                                                                                    |
|----------------------------------------------------------------------------------------------------|
| A CONTRACTOR OF CONTRACTOR OF |
| Foto Kartu Keluarga * JPG/PNG/JPEG                                                                                                    |
| Pilih File IMG-20210802-WA0005.jpg                                                                                                    |
|                                                                                                    |
| KIRIM                                                                                                    |

Gambar 6 Form upload berkas

| KIRIM   |                              |  |
|---------|------------------------------|--|
| Ukurai  | file terlalu besar! Max. 5MB |  |
| Pilih   | File IMG_20210802_140252.jpg |  |
| Foto Ka | rtu Keluarga * JPG/PNG/JPEG  |  |
| Ukurai  | file terlalu besar! Max. 5MB |  |
| Pilih   | File IMG_20210802_140244.jpg |  |
| Foto K1 | <b>P</b> * JPG/PNG/JPEG      |  |

Gambar 7 Peringatan ukuran File lebih dari 5MB

#### b. Jika berkas di tolak

Jika berkas yang di upload tidak sesuai maka admin akan menolak pengajuan verifikasi akun. Maka pengguna harus melakukan upload ulang foto KTP dan KK.

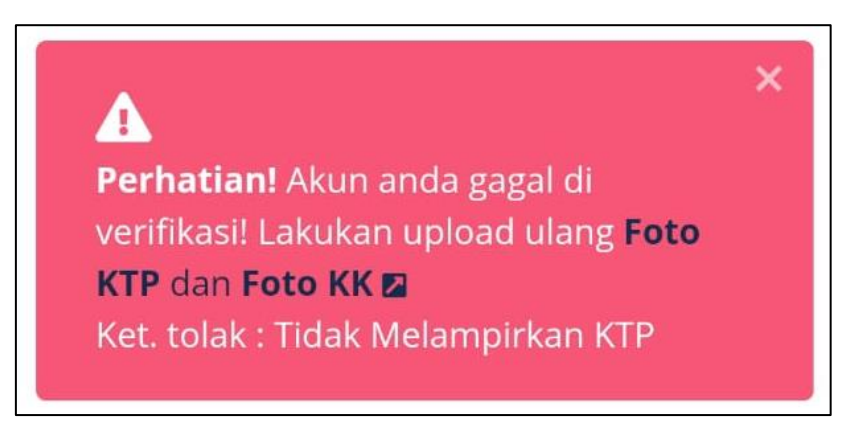

Gambar 8 Gagal verifikasi akun

### C. PELAYANAN SURAT KETERANGAN MISKIN (SKM) .

#### 1. Membuat pengajuan

Proses permohonan Surat Keterangan Miskin (SKM) dapat dilakukan dengan beberapa langkah yaitu :

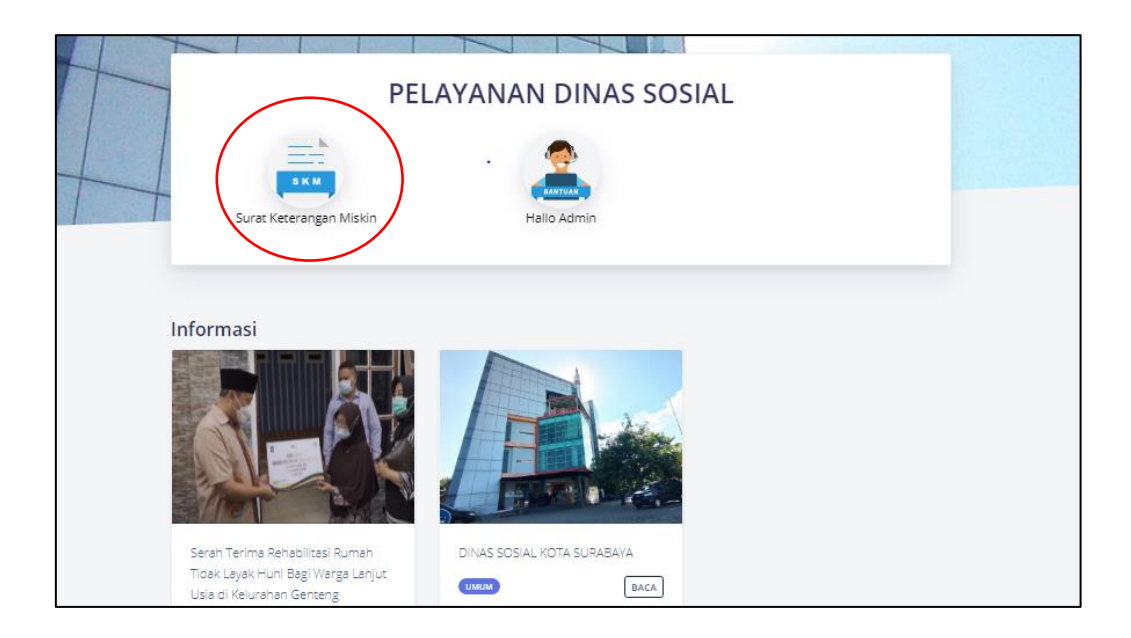

#### a. Pilih menu Surat Keterangan Miskin untuk pengajuan.

Gambar 9 Halaman Utama e-Pelayanan Dinas Sosial Surabaya

#### b. Pengisian Data Pemohon dan Upload Persyaratan Permohonan.

Pemohon dapat melakukan pengisian data pemohon/penerima manfaat dan mengunggah persyaratan pada form yang sudah tersedia.

| N Pengajuan                                                                                       | Ø Menunggu                                                      | 🌲 Selesai          |   |
|---------------------------------------------------------------------------------------------------|-----------------------------------------------------------------|--------------------|---|
| Perhatikan!<br>1. Cara mengisi form pengajuan Surat Ke<br>2. Syarat & Ketentuan pelayanan Surat K | eterangan Miskin Klik disini.<br>Jeterangan Miskin Klik disini. |                    | × |
| NIK PEMOHON                                                                                       |                                                                 |                    |   |
| å NIK                                                                                             |                                                                 |                    |   |
| NIK KEPALA KELUARGA                                                                               |                                                                 |                    |   |
| å NIK                                                                                             |                                                                 |                    |   |
|                                                                                                   |                                                                 |                    |   |
| Dilin Cile Tidak ada file yang dipilih                                                            |                                                                 |                    |   |
|                                                                                                   |                                                                 |                    |   |
| KEPERLUAN SKM                                                                                     |                                                                 |                    |   |
| PENDIDIKAN                                                                                        |                                                                 |                    |   |
| BANTUAN HUKUM (Perceraian, Rehabilitasi Na                                                        | pza, Sidang Waris, Isbat Nikah)                                 |                    |   |
| KERINGANAN PBB ,BPHTB DAN PDAM                                                                    |                                                                 |                    |   |
| PERPANJANGAN DAN PERMOHONAN RUSUN                                                                 |                                                                 |                    |   |
| DENDA AKTE KELAHIRAN                                                                              |                                                                 |                    |   |
| LAINNYA                                                                                           |                                                                 |                    |   |
| NO HP (No HP Remotion)                                                                            |                                                                 |                    |   |
| e.                                                                                                |                                                                 |                    |   |
|                                                                                                   |                                                                 |                    |   |
| SCAN SURAT DARI INSTANSI TERKAIT YANG MEN                                                         | IPERSYARATKAN PENERBITAN SKM ( PDF / FO                         | OTO ) Contoh Surat |   |
| Pilih File Tidak ada file yang dipilih                                                            |                                                                 |                    |   |
| ALAMAT TEMPAT TINGGAL SAAT INI                                                                    |                                                                 |                    |   |
| Sama Dengan Alamat di KK                                                                          |                                                                 |                    |   |
| _                                                                                                 |                                                                 |                    |   |
| Tidak Sesuai KK (Domisili Dalam Surabaya)                                                         |                                                                 |                    |   |

Gambar 10 Halaman Form Permohonan Surat Keterangan Miskin.

#### 1. Masukan NIK Pemohon.

Pada isian ini ketikan Nomor Induk Kependudukan (NIK) pemohon/penerima manfaat.

• Contoh Sistem Sedang Mencari NIK Pemohon.

| NIK PEMOHON     |  |  |
|-----------------|--|--|
| <b>å</b> 317308 |  |  |
| 0               |  |  |

Gambar 11 Sistem Sedang Mencari NIK Pemohon

• Contoh NIK Yang Di Inputkan Benar Dan Ditemukan Oleh System.

| NIK | PEMOHON |   |  |
|-----|---------|---|--|
| 4   | 31730   | I |  |
| 🔿 N | AJWA N  |   |  |
|     |         |   |  |

Gambar 12 NIK yang di inputkan benar dan ditemukan oleh system.

• Contoh NIK Yang Di Inputkan Salah Dan Tidak Ditemukan Oleh System.

| NIK PEMOHON               |  |
|---------------------------|--|
| <b>å</b> 31730            |  |
| S HARUS PENDUDUK SURABAYA |  |

Gambar 13 NIK yang di inputkan salah dan tidak ditemukan oleh system.

• Contoh jika NIK sudah dalam antrian pengajuan dan NIK sudah pernah pengajuan dalam rentang waktu 2 bulan.

| NIK PEMOHON              |                          |
|--------------------------|--------------------------|
| <b>3</b> 1730            |                          |
| 8 NIK SEDANG DALAM PROSE | S PENGAJUAN LIHAT DETAIL |
| NIK PEMOHON              |                          |
|                          |                          |
| <b>a</b> 31730841        |                          |

Gambar 14 NIK yang di inputkan salah dan tidak ditemukan oleh system.

#### 2. Masukan NIK Kepala Keluarga.

Pada isian ini ketikan Nomor Induk Kependudukan (NIK) Kepala Keluarga dari pemohon/penerima manfaat.

#### **Contoh:**

• Sistem sedang mencari NIK kepala keluarga. :

| NIK KEPALA KELUARGA |   |  |  |
|---------------------|---|--|--|
| <b>a</b> 31730      | - |  |  |
|                     |   |  |  |

Gambar 15 Sistem sedang mencari NIK kepala keluarga.

• Jika NIK ditemukan dan NIK tersebut merupakan Kepala Keluarga pada satu KK yang sama :

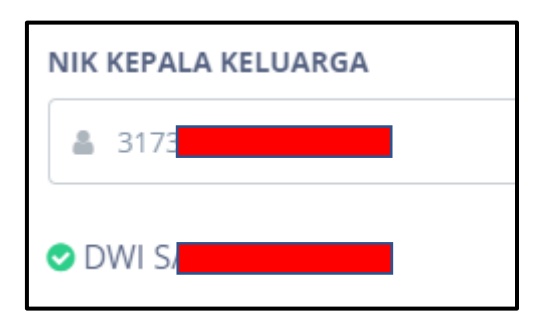

Gambar 16 NIK ditemukan

• Jika NIK tersebut bukan Kepala Keluarga :

| NIK KEPALA KELUARGA         |  |
|-----------------------------|--|
| <b>≗</b> 31730              |  |
| 🕴 HARUS NIK KEPALA KELUARGA |  |

Gambar 17 NIK bukan Kepala Keluarga

• Jika NIK tersebut adalah Kepala Keluarga tetapi tidak pada satu KK yang sama :

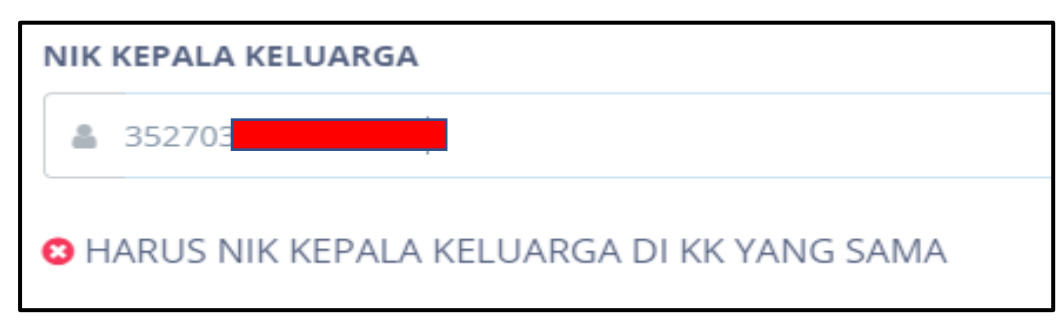

Gambar 18 NIK adalah Kepala Keluarga tapi bukan di KK yang sama

#### 3. Upload Scan/Foto Kartu Keluarga.

Pada isian ini pemohon mengupload scan kartu keluarga dengan ekstensi pdf/jpg dengan ukuran kurang dari 4 MB.

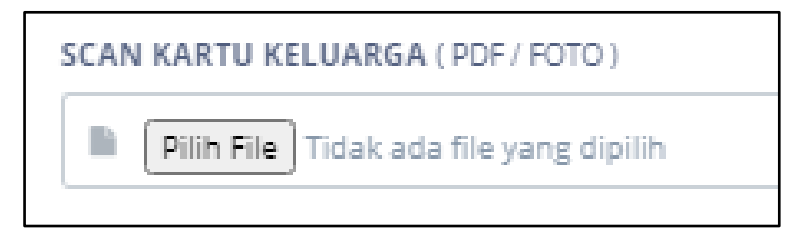

Gambar 19 Kolom upload scan kartu keluarga.

#### 4. Keperluan Surat Keterangan Miskin.

Pilih keperluan SKM pemohon. Jika keperluan SKM tidak terdapat pada pilihan, pemohon bisa memilih pilihan "Lainnya" kemudian mengisi sesuai keperluan pemohon.

| KEPERLUAN SKM                                                             |
|---------------------------------------------------------------------------|
| O PENDIDIKAN                                                              |
| BANTUAN HUKUM (Perceraian, Rehabilitasi Napza, Sidang Waris, Isbat Nikah) |
| KERINGANAN PBB ,BPHTB DAN PDAM                                            |
| O PERPANJANGAN DAN PERMOHONAN RUSUN                                       |
| O DENDA AKTE KELAHIRAN                                                    |
| C LAINNYA                                                                 |
| Tulis keperluan SKM                                                       |

#### Gambar 20 Kolom Pilihan Keperluan SKM

#### 5. Masukan Nomor Telepon.

Isikan Nomor Hp dari pemohon/penerima manfaat.

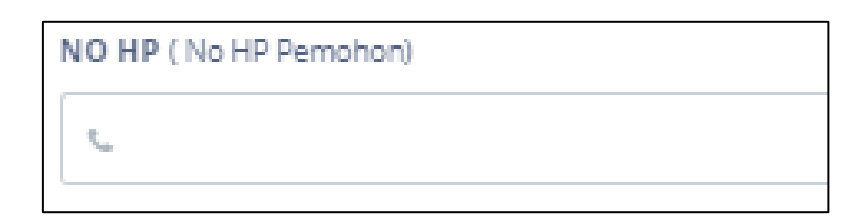

Gambar 21 Kolom Nomor Telepon

#### 6. Scan Surat Dari Instansi Terkait.

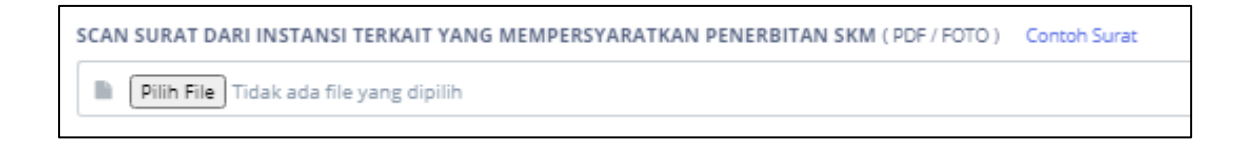

Gambar 22 Kolom Scan Surat Dari Instansi Terkait

|                                        | KOP SEKOLAH                                                                                        |
|----------------------------------------|----------------------------------------------------------------------------------------------------|
|                                        | Surat Keterangan<br>Nomor : 09/XI/2021 Nomor Surat dari sekolah                                    |
| Yang Beranda Ta<br>Nama :<br>Jabatan : | ingan dibawah ini :<br>SITI S.Pd<br>· Kepala Sekolah                                               |
| Dengan ini mene                        | erangkan bawah :                                                                                   |
| Nama<br>Kelas<br>Alamat<br>NIK<br>NIS  | : Aninda<br>: 1 SD (SKM MINIMAL KELAS 1 SD)<br>: JL.SURABAYA NO 01<br>: 3578014902170003<br>: 2061 |
| Adalah benar-bei                       | nar SISWA/I SEKOLAH                                                                                |
| Adapun surat ke<br>NON KESEHATA        | terangan ini muncul sebagai pengajuan pembuatanSKM<br>N (Surat Keterangan Miskin) di Dinas sosial. |
| Demikian surat l<br>dipergunakan se    | keterangan ini dibuta dengan sebenar-benarnya dan<br>emestinya                                     |
|                                        | SURABAYA , 01 JANUARI 2021<br>KEPALA SEKOLAH<br>STEMPEL<br>SEKOLAH<br>SITI S.Pd                    |

Gambar 23 Contoh Scan Surat Dari Instansi Terkait.

7. Alamat Tempat Tinggal Terbaru.

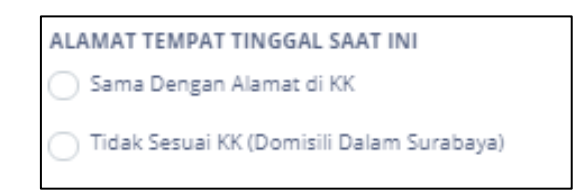

Gambar 24 Kolom Alamat Tempat Tinggal Terbaru.

#### 2. Proses Dan Status Pengajuan

#### a. Permohonan Dalam Proses.

Setelah pemohon melakukan pengisian data, maka selanjutnya pemohon

Ø Menunggu

dapat melihat status pengajuan di dalam menu

1. Cek Status Pengajuan.

Pemohon dapat melihat status pengajuan dengan mengklik tombol **DETAIL** maka akan muncul popup sebagai berikut:

| Detail Penga                | ajuan                                 | ×  |
|-----------------------------|---------------------------------------|----|
| PEMOHON                     | 3173084103<br>Najwa NuR               |    |
| KEPALA<br>KELUARGA          | 31730809<br>DWI SANT <mark>USO</mark> |    |
| KEPERLUAN<br>SKM            | PENDIDIKAN                            |    |
| FILE SCAN                   | SCAN KK SCAN SURAT                    |    |
| - A                         | LAMAT SAMA DENGAN ALAMAT DI KK -      |    |
|                             |                                       |    |
| Timeline St                 | atus                                  |    |
| 2021-06-25 <b>1</b> 4:27:38 | PENGAJUAN                             |    |
| 2021-06-25 <b>1</b> 4:28:38 | PENGECEKAN BERKAS                     |    |
|                             |                                       | ок |

Gambar 25 Tampilan Detail

- 2. Alur Status Permohonan Surat Keterangan Miskin.
  - Alur status untuk pemohon/penerima manfaat yang sudah masuk data Masyarakat Berpenghasilan Rendah (MBR) adalah : PENGAJUAN, PENGECEKAN BERKAS, PENOMORAN, SELESAI.
  - Alur status untuk pemohon/penerima manfaat yang belum masuk data MBR adalah : PENGAJUAN, PENGECEKAN BERKAS, MENUNGGU (Menunggu Verifikasi Kelurahan, Menungu Survey Dinsos), PENOMORAN, SELESAI.

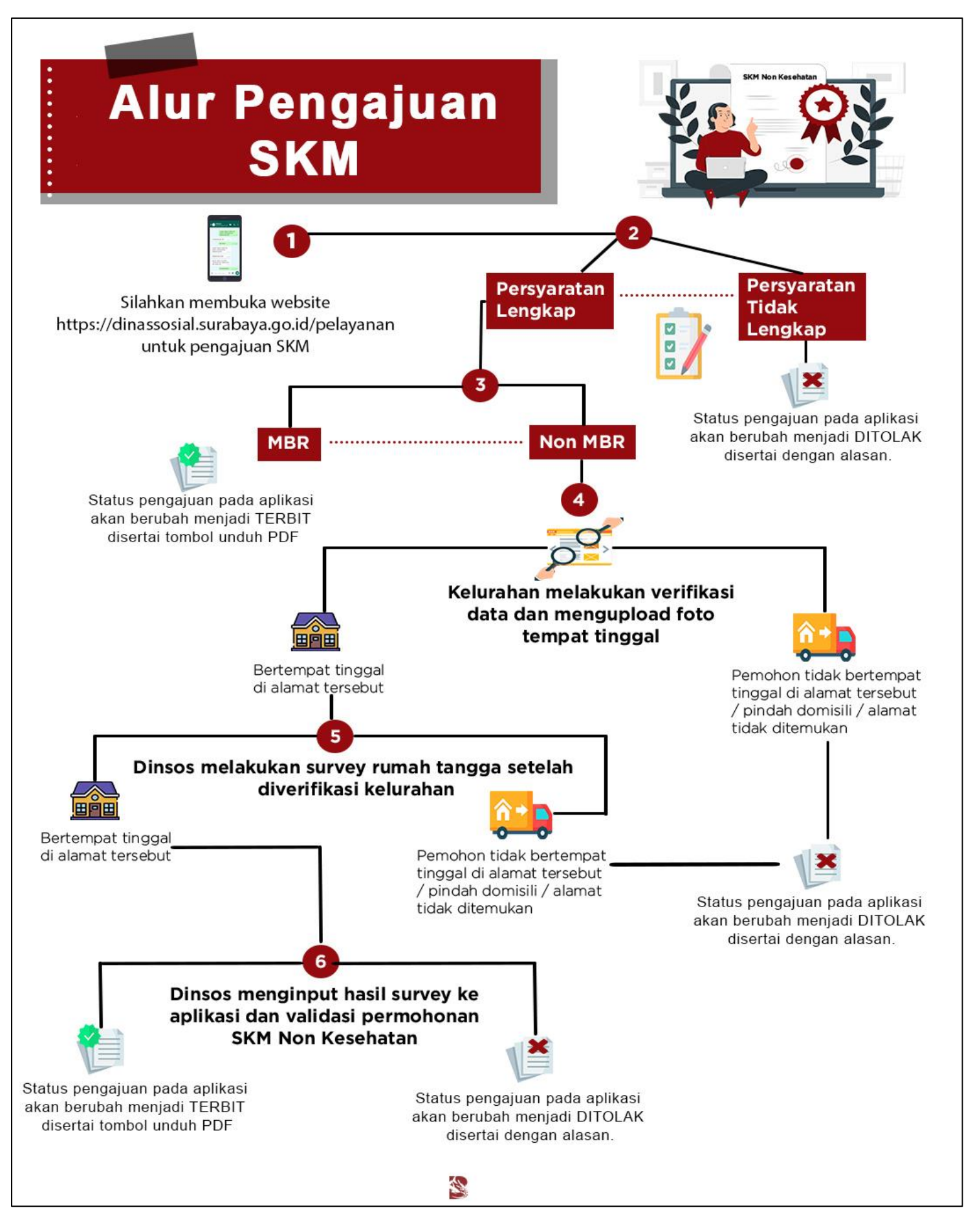

Gambar 26 Alur SKM.

Setelah pengajuan SKM sudah di proses, maka pemohon bisa mengecek kedalam menu **SELESAI**, baik pengajuan yang sudah **Terbit** maupun pengajuan yang **Ditolak**.

| NO ↑↓ | РЕМОНС                    | DN                                               | ↑↓ KEPERLUAN                                                  | †↓ | STATUS                                                 | AKSI   |
|-------|---------------------------|--------------------------------------------------|---------------------------------------------------------------|----|--------------------------------------------------------|--------|
| 1     | <b>3173084</b><br>Najwa N | 1                                                | PENDIDIKAN                                                    |    | [ <b>Ditolak</b> ] Surat<br>Keterangan tidak<br>sesuai | DETAIL |
|       |                           | Detail Penga                                     | ijuan                                                         | ×  |                                                        |        |
|       |                           | PEMOHON                                          | 317308410<br>Najwa Nu                                         |    |                                                        |        |
|       |                           | KEPALA<br>KELUARGA                               | 31730<br>DWI S                                                |    |                                                        |        |
|       |                           | KEPERLUAN<br>SKM<br>FILE SCAN                    | PENDIDIKAN                                                    |    |                                                        |        |
|       |                           | - AL                                             | AMAT SAMA DENGAN ALAMAT DI KK                                 | (- |                                                        |        |
|       |                           | Timeline Sta                                     | atus                                                          |    |                                                        |        |
|       |                           | 2021-06-25                                       | PENGAJUAN                                                     |    |                                                        |        |
|       |                           | 2021-06-25<br>14:28:38<br>2021-06-25<br>14:40:34 | PENGECEKAN BERKAS<br>DITOLAK<br>Surat Keterangan tidak sesuai |    |                                                        |        |
|       |                           |                                                  |                                                               |    |                                                        |        |
|       |                           |                                                  |                                                               | ок |                                                        |        |

• Contoh pengajuan ditolak karena berkas **tidak sesuai** :

Gambar 27 Pengajuan ditolak karena berkas tidak sesuai.

• Contoh pengajuan ditolak **tidak termasuk dalam Masyarakat** Berpenghasilan Rendah (MBR) :

| NO 10 PEMOHON               | ↑↓ KEPERLUAN ↑↓                                                                                                    | STATUS                                         | AKSI   |
|-----------------------------|----------------------------------------------------------------------------------------------------|------------------------------------------------|--------|
| 1 <b>3173084</b><br>NAJWA N | PENDIDIKAN                                                                                                    | [ <mark>Ditolak</mark> ] TIDAK<br>TERMASUK MBR | DETAIL |
|                             | Detail Pengajuan                                                                                                    | ×                                              |        |
|                             | З1730<br>ремоном NAjW/                                                                                                    |                                                |        |
|                             | kepala 31730<br>keluarga DWI Sa                                                                                                   |                                                |        |
|                             | KEPERLUAN PENDIDIKAN                                                                                                    |                                                |        |
|                             | HLE SCAN                                                                                                    |                                                |        |
|                             | Timeline Status                                                                                                    |                                                |        |
|                             | 2021-06-25<br>14:27:38 PENGAJUAN                                                                                                  |                                                |        |
|                             | 2021-06-25         PENGECEKAN BERKAS           14:28:38         MENUNGGU           15:43:08         MENUNGGU VERIFIKASI KELURAHAN |                                                |        |
|                             | 2021-06-25<br>15:45:08 MENUNGGU SURVEY DINSOS                                                                                     |                                                |        |
|                             | 2021-06-25 <b>DITOLAK</b><br>15:45:44 TIDAK TERMASUK MBR                                                                          |                                                |        |
|                             |                                                                                                    |                                                |        |

Gambar 28 Ditolak tidak termasuk dalam Masyarakat Berpenghasilan Rendah (MBR)

 Contoh jika pemohon termasuk dalam Masyarakat Berpenghasilan Rendah (MBR) dan SKM telah terbit. Untuk mendownload/mencetak SKM pemohon dapat mengklik pada menu

|                          | N                           | ţ                                 | KEPERLUAN                       | ¢↓     | STATUS                                                            | AKSI   |
|--------------------------|-----------------------------|-----------------------------------|---------------------------------|--------|-------------------------------------------------------------------|--------|
| 1 <b>317308</b><br>NAJWA |                             |                                   | PENDIDIKAN                      |        | [ <b>Selesai</b> ]<br>TERIMAKASIH SUDAH<br>MENUNGGU<br>SKM TERBIT | DETAIL |
|                          | Detail Penga                | juan                              |                                 |        | ×                                                                 |        |
|                          | PEMOHON                     | 31 <b>7308</b> 4<br>Najwa M       | 4                               | UI     |                                                                   |        |
|                          | KEPALA<br>KELUARGA          | <b>31730</b><br>DWI S/            |                                 |        |                                                                   |        |
|                          | KEPERLUAN<br>SKM            | PENDID                            | IKAN                            |        |                                                                   |        |
|                          | FILE SCAN                   | SCAN K                            | K SCAN SURAT                    |        | _                                                                 |        |
|                          | - AL                        | AMAT SAM                          | IA DENGAN ALAMAT I              | ы кк - |                                                                   |        |
|                          | Timeline Sta                | tus                               |                                 |        |                                                                   |        |
|                          | 2021-06-25 <b>1</b> 4:27:38 | PENGAJUAN                         | J                               |        |                                                                   |        |
|                          | 2021-06-25<br>14:28:38      | PENGECEKA                         | N BERKAS                        |        |                                                                   |        |
|                          | 2021-06-25                  | MENUNGGU<br>MENUNGG               | <b>j</b><br>GU VERIFIKASI KELUI | RAHAN  |                                                                   |        |
|                          | 2021-06-25 <b>1</b> 5:45:08 | MENUNGGU<br>MENUNGG               | J<br>GU SURVEY DINSOS           |        |                                                                   |        |
|                          | 2021-06-25 <b>1</b> 5:45:44 | PENOMORA                          | NN                              |        |                                                                   |        |
|                          | 2021-06-25                  | SELESAI<br>Ferimaka:<br>SKM terbi | SIH SUDAH MENUN                 | GGU    |                                                                   |        |
|                          |                             |                                   |                                 |        |                                                                   |        |

Gambar 29 SKM Telah Terbit

### **D. PELAYANAN HALLO ADMIN**

Pada aplikasi E-Pelayanan ini terdapat fitur bertanya kepada admin, yang diharapkan dapat menjawab permasalahan masyarakat mengenai pelayanan di Dinas Sosial Kota Surabaya. Dalam mengajukan pertanyaan, pengguna dapat memilih pertanyaan yang diajukan bersifat public atau privat tergantung pilihan pengguna saat mengajukan pertanyaan.

#### 1. Membuat Pertanyaan

| PERTANYAAN           |    |
|----------------------|----|
|                      |    |
|                      |    |
| TAG                  |    |
| Pilih tag terkait    |    |
| TAMPILKAN DI PUBLIK? |    |
|                      | AK |

Gambar 30 Form Pertanyaan

• Pertanyaan

Isikan pertanyaan anda di kolom pertanyaan.

• Tag

Pilih tagline yang terkait.

• Tampilkan di public?

Jika YA : maka pertanyaan anda akan ditampilkan di public.

Jika **TIDAK :** maka pertanyaan anda hanya dapat dilihat oleh anda dan admin.

#### **Contoh Pengisian :**

| PERTANYAAN                   |                                      |
|------------------------------|--------------------------------------|
| Saya belum <u>MBR</u> , apak | ah saya bisa mengajukan <u>SKM</u> ? |
| TAG                          |                                      |
| SKM                          |                                      |
| TAMPILKAN DI PUBLIK          | ?                                    |
| O YA                         |                                      |

Gambar 31 Contoh pengisian Form Pertanyaan

#### 2. Daftar Pertanyaan Anda

| Tanya           |            |                                                     | O Pertanyaanku |              |         |   |
|-----------------|------------|-----------------------------------------------------|----------------|--------------|---------|---|
| Info!<br>1. Per | tanyaan bi | isa di batalkan sebelum dijawab admin.              |                |              |         | × |
| Show 10 🖨       | entries    |                                                     |                |              | Search: |   |
| NO              | t↓         | PERTANYAAN                                          | î↓             | TANGGAL      | ↑↓ AKSI |   |
| 1               |            | Saya belum MBR, apakah saya bisa<br>mengajukan SKM? |                | 25 Juni 2021 | LIHAT   |   |
| Showing 1 to    | o1of1e     | ntries                                              |                |              |         | 1 |

Gambar 32 Daftar pertanyaan yang di tanyakan

Jika admin sudah menjawab maka terdapat tanda hijau pada kolom nomor dan pertanyaan tidak bisa dibatalkan.

| NO | ţ↓ | PERTANYAAN                                          | ↑↓ | TANGGAL      | î↓ | AKSI  |
|----|----|-----------------------------------------------------|----|--------------|----|-------|
| 0  |    | Saya belum MBR, apakah saya bisa<br>mengajukan SKM? |    | 25 Juni 2021 |    | LIHAT |

Gambar 33 Notif admin menjawab

Ketika pengguna mengklik tombol lihat maka akan menampilkan detail pertanyaan beserta jawabannya.

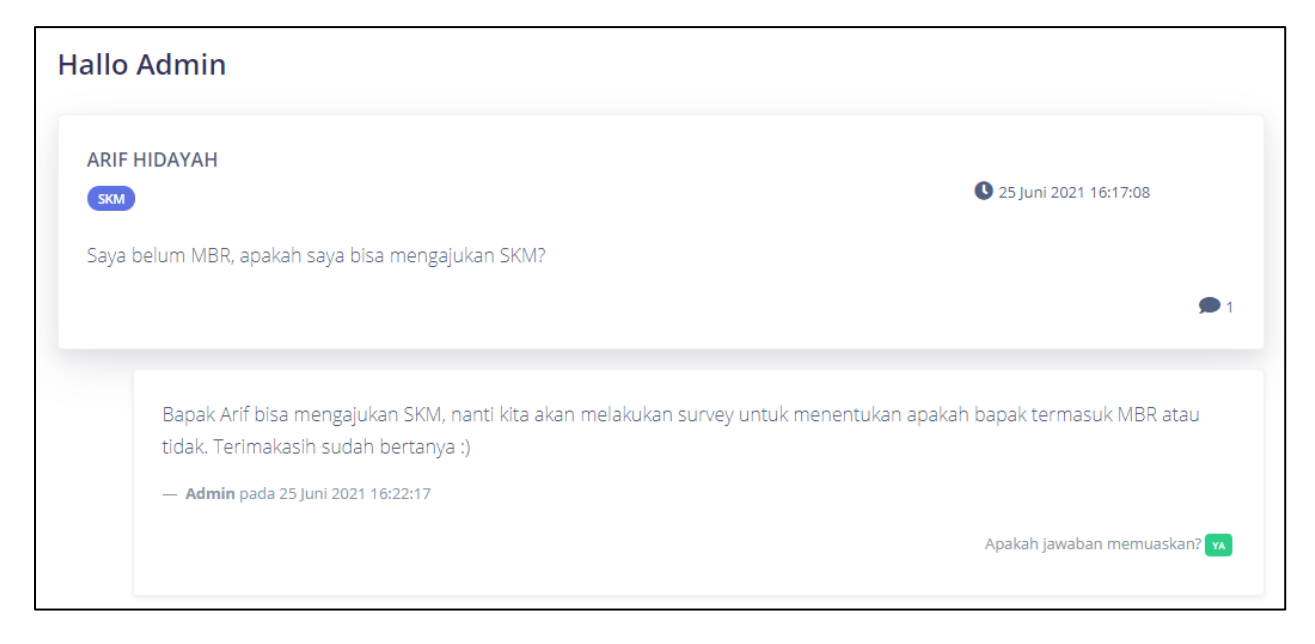

Gambar 34 Detail pertanyaan

Jika anda merasa jawaban admin sudah jelas dan tidak perlu ditanyakan lagi

maka anda dapat mengklik YA pada Apakah jawaban memuaskan?

Maka pertanyaan anda akan di tutup dengan tampilan sebagai berikut:

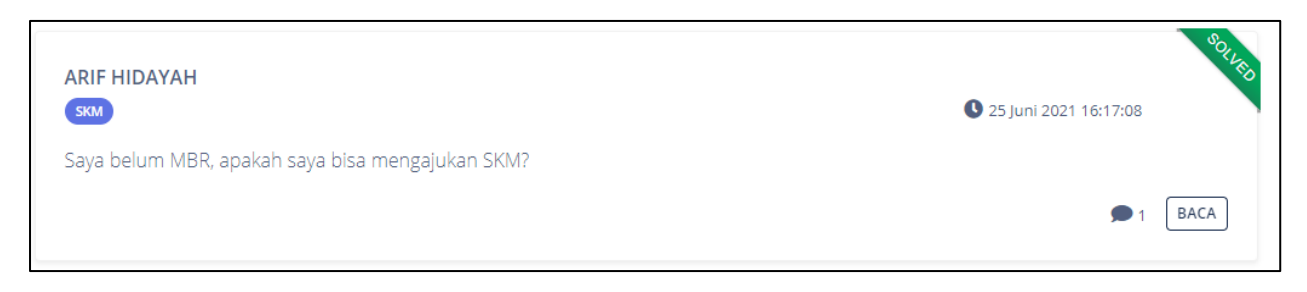

Gambar 35 Pertanyaan yang sudah selesai.

#### E. MENU PROFIL

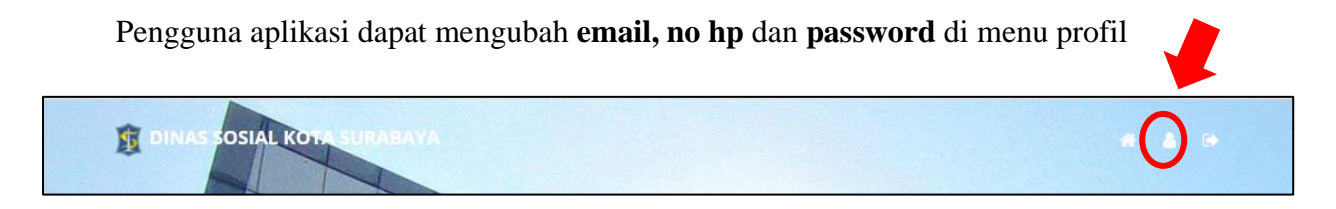

Gambar 36 Menu Profil

|            | PROFIL                                          |  |  |  |
|------------|-------------------------------------------------|--|--|--|
| NIK        |                                                 |  |  |  |
|            | 3329                                            |  |  |  |
| NAM        | A                                               |  |  |  |
| 2          | ARIF HIDAYAH                                    |  |  |  |
| EMAI       |                                                 |  |  |  |
| NO H       | IP( Whatsapp )                                  |  |  |  |
| ¢          | No HP                                           |  |  |  |
| GAN        | TI PASSWORD (isi jika ingin mengganti password) |  |  |  |
| <i>a</i> . | Password                                        |  |  |  |
|            | KIRIM                                           |  |  |  |
|            |                                                 |  |  |  |

Gambar 37 Form Profil

#### 1. Email/username

Email yang didaftarkan oleh pengguna harus email yang masih aktif.

#### 2. No HP

Nomor hp yang didaftarkan oleh pengguna, diharapkan sudah terdaftar dengan whatsapp/telegram.

#### 3. Ganti password

Jika pengguna mengisi kolom ganti password, maka saat di submit password sudah berganti sesuai yang diinputkan.

#### LAMPIRAN F.

Berikut beberapa contoh surat dari instansi untuk kelengkapan pengajuan SKM :

| IO. SPPT(NOP) : XO                                                                                                    | PAJA                                                                                                    | K BUMI DAN<br>XXX.X                                                                         | BANGUNAN TAHUN                                                     | 2005 PERKOTAAN                                                                              |
|----------------------------------------------------------------------------------------------------|----------------------------------------------------------------------------------------------------|---------------------------------------------------------------------------------------------|--------------------------------------------------------------------|---------------------------------------------------------------------------------------------|
| JL XXXX XXXXX<br>XXX<br>RT: XXX RW: XXX<br>RAWASARI<br>CEMPAKA PUTIH<br>JAKARTA PUSAT                                                                                                    |                                                                                                    |                                                                                             | NAMA DAN ALAMAT WAJIB PAJAK<br>XXXXXXXXXXXXXXXXXXXXXXXXXXXXXXXXXXX |                                                                                             |
| OBJEK PAJAK                                                                                                    | LUAS (M2)                                                                                                    | KELAS -                                                                                     | NJOI                                                               | P (Rp)                                                                                      |
| BUMI<br>BANGUNAN                                                                                                    | 972<br>1.064                                                                                                    | B49<br>A02                                                                                  | 3.745.000<br>968.000                                               | 3.640.140.000<br>1.029.952.000                                                              |
| NJKP (Nilai Jual Kena F                                                                                                    | Pajak}                                                                                                    | ringa                                                                                       | nan PRR                                                            | 1.863.236.800                                                                               |
| NJKP (Nilai Jual Kena I<br>Pejak Bumi dan Bangur<br>PAJAK BUMI DAN B<br>SEMBILAN JU                                                                                                    | Pajak)<br>nan yang Tar. Ke<br>ANGUNAN YANG HA                                                                                                    | eringa                                                                                      | NAN PBB                                                            | 1.863.236.800<br>9.316.184<br>9.316.184<br>TUS DELAPAN                                      |
| NJKP (Nilai Juai Kena I<br>Pajak Bumi dan Bangur<br>PAJAK BUMI DAN B<br>SEMBILAN JU<br>PULUH EMPAT<br>TGL. JATUH TEMPAT<br>TGL. JATUH TEMPAT<br>BANK MANDIS<br>BUKOPIN                                                                                                    | ANGUNAN YANG HA<br>JTA TIGA RAT<br>I RUPIAH<br>2 29 AGU 200<br>RAN<br>31 SEAMEN CL                                                                                                    | eringa<br>Rus dibayar (<br>DS<br>LUB                                                        | NAN PBB                                                            | 1.863.236.800<br>9.316.184<br>9.316.184<br>TUS DELAPAN<br>03 JAN 2005                       |
| NJKP (Niiai Juai Kena I<br>Pajak Bumi dan Bangu<br>PAJAK BUMI DAN B<br>SEMBILAN JL<br>PULUH EMPAT<br>TGL. JATUH TEMPAT<br>TGL. JATUH TEMPAT<br>BANK MANDIF<br>BANK MANDIF<br>BANK MANDIF<br>BUKOP IN<br>PPT DAN STTS PBB BU<br>NFORMASI PADA SPPT<br>JOP DISUNAKAN UNTU<br>33105060203 | ANGUNAN YANG HA<br>JTA TIGA RAT<br>LAUPIAH<br>2 29 AGU 200<br>AN<br>RI SEAMEN CL<br>KAN MERUPAKAN BUK<br>IM ADALAH KONDISI O<br>IM TULUAN PERPANAK<br>S269RAA4A470                                                                                                    | ARUS DIBAYAR (<br>TUS ENAM E<br>05<br>-UB<br>TPEMILIKAN HAK<br>DA                           | NAN PBB                                                            | 1.863.236.800<br>9.316.184<br>9.316.184<br>TUS DELAPAN<br>03 JAN 2005<br>LA KANTOR          |
| NJKP (Nilai Jual Kena I<br>Pejak Bumi den Bangu<br>PAJAK BUMI DAN B<br>SEMBILAN JL<br>PULUH EMPAT<br>TGL. JATUH TEMPA<br>TGL. JATUH TEMPAT<br>BANK MANDIF<br>, BUKOPIN<br>SPPT DAN STTS PBB BU<br>NOP DKGUNAKAN UNTU<br>33105060203                                                    | Pajak)<br>nan yang Ter. Ke<br>Angunan yang Hu<br>JTA TIGA RAT<br>I RUPIAH<br>0 29 AGU 200<br>AN<br>RI SEAMEN CL<br>KAN MERUPAKAN BUK<br>IM ADALAH KONDISIO<br>IK TUJAN PERPAJAKA<br>S269RAA4A470<br>S269RAA4A470<br>S269RAA4A470<br>S269RAA4A470<br>S269RAA4A470<br>S269RAA4A470<br>S269RAA4A470<br>S269RAA4A470<br>S269RAA4A470<br>S269RAA4A470<br>S269RAA4A470<br>S269RAA4A470<br>S269RAA4A470<br>S269RAA4A470 | ARUS DIBAYAR (<br>TUS ENAM 1<br>05<br>_UB<br>TPEMILIKAN HAK<br>DA<br>DA<br>DA<br>MPAKA PUT) | ANUARI TAHUN PAJAK                                                 | 1.863.236.800<br>9.316.184<br>9.316.184<br>TUS DELAPAN<br>03 JAN 2005<br>ILA KANTOR<br>IP : |

| PEMERINTAH KOTA SURABAYA         DINAS PENGELOLAAN BANGUNAN DAN TANAH         JI. Taman Surya No. 01 Surabaya Telp. 5343051 – 57 Psw. 124,136,154,168,171,213         Website:       www.surabaya.go.id         END A B A Y A – 60272         PERPANJANGAN PERJANJIAN SEWA MENYEWA                                                                                                    |
|----------------------------------------------------------------------------------------------------|
| DI BLOK - LANTAI IV NOMOR 09 SURABAYA                                                                                                    |
| NOMOR : 624 421 P.052 1420 7 112018                                                                                                    |
| Pada hari ini <u>Kamis</u> Tanggal <i>Dua Ruluh Enum</i> bulan <u>Apri</u><br>Tahun Dua Ribu Delapan Belas, yang bertanda tangan dibawah ini :                                                                                                    |
| <ol> <li>MT EKAWATI BAHAYU, SH,MH, Kepala Dinas Pengelolaan Bangunan dan Tanah<br/>Kota Surabaya dalam hal ini bertindak untuk dan atas nama Pemerintah Kota<br/>Surabaya, berkedudukan di Surabaya, selanjutnya disebut PIHAK KESATU;</li> </ol>                                                                                                    |
| <ol> <li>NIZER, Pekerjaan : Karyawan Swasta Alamat : Jin. Shiningkota Solotan No.23<br/>Surabaya, Kartu Tanda Penduduk Nomor : 357800200000019, Nomor Kartu<br/>Keluarga : 357800000000013 dalam hal ini bertindak untuk dan atas nama pribadi,<br/>selanjutnya disebut PIHAK KEDUA.</li> </ol>                                                                                                    |
| Para Pihak terlebih dahulu menerangkan :                                                                                                    |
| <ol> <li>Bahwa PIHax a EDUC terch se skat k paga annAK acos TU unituk minyewa<br/>Rumah Sisun oled hana se v. Sirialanke to yang ter tak di Keurahan<br/>Siwalanke o Kecama an Worocco k ta Suraba a yaru merupaka perpa jangan<br/>dari Perjanjan Se va Jenyeria, tuma Susun Seder ana Siwa Siwalar terto di<br/>Blok - Lanta, 197 tomor O Surabi ya Nojor : 6 1.13/04, 115,6.18 1/2015 tanggal<br/>15 April 2015</li> </ol> |
| 2 Bahwa PIHAK KEDATU teleb menempati ageneheren DILLAK KEDUA untuk terletak di<br>Kelurahan Siwa Nomor 09 yang Rumah Susun Surabaya Nomor                                                                                                    |
| 3. PIHAK KEDUA sepakat dan tunduk kepada seluruh tata tertib serta ketentuan-<br>ketentuan yang berkaitan dengan sistem dan prosedur penyewaan Rumah Susun<br>Sederhana Sewa, serta seluruh ketentuan peraturan dan perundangan-undangan<br>yang berlaku dalam wilayah Republik Indonesia.                                                                                                    |
| <ol> <li>PIHAK KEDUA sepakat kepada PIHAK KESATU bahwa selama jangka waktu<br/>penyewaan tidak boleh menyewakan/mengalihkan kepada pihak lain.</li> </ol>                                                                                                    |
| Pasal 1<br>SEWA MENYEWA                                                                                                    |
| PIHAK KESATU menyewakan 1 (satu) unit Rusunawa Siwalankerto yang terletak pada<br>BIOREDMITNOVENomor 09 kepada PIHAK KEDUA dan PIHAK KEDUA menyatakan<br>Ceratirota ABCAMERAusunawa yang disewa dalam keadaan baik.                                                                                                    |

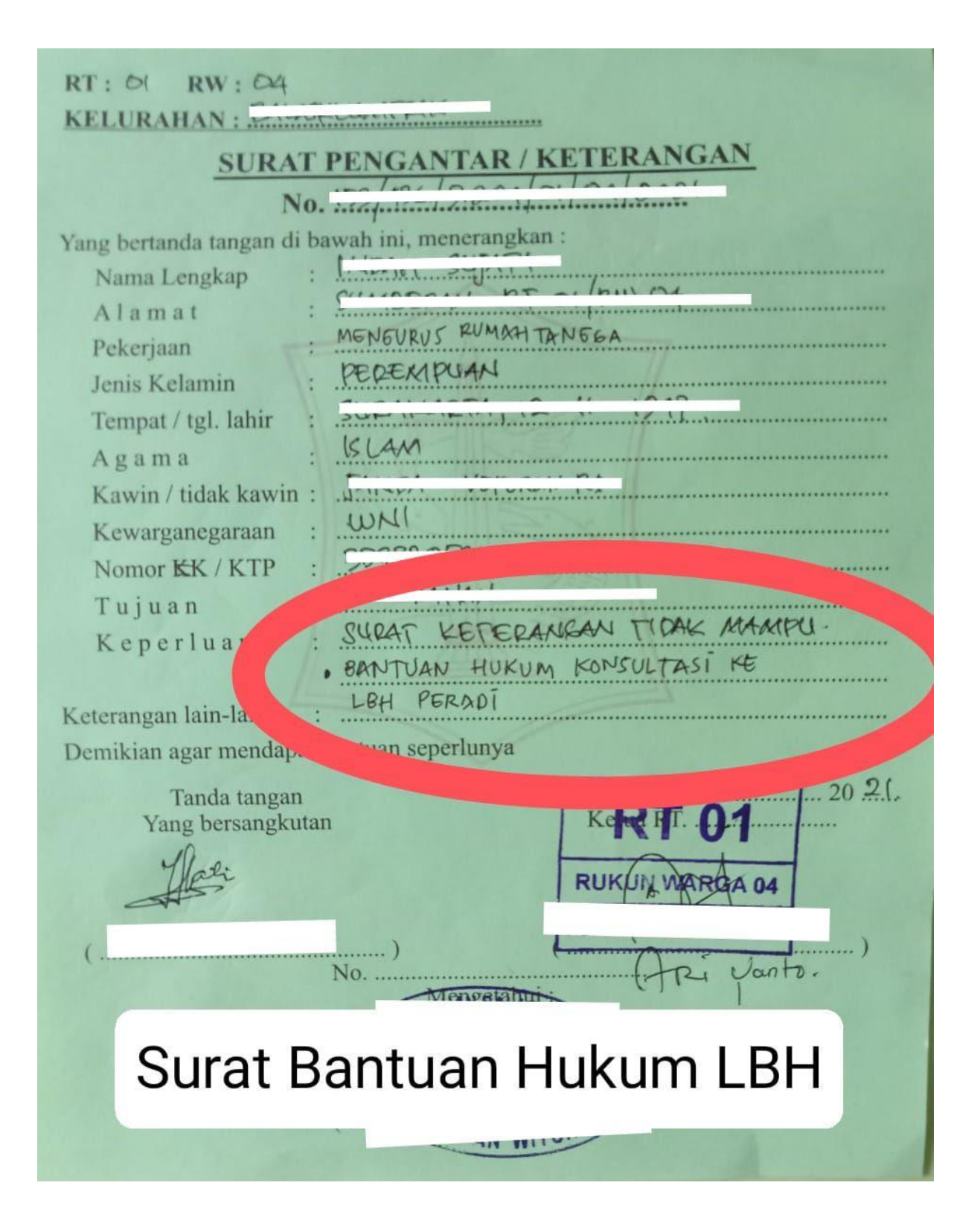

| AND REN : PEAR               |                                                                                                    |
|------------------------------|----------------------------------------------------------------------------------------------------|
| SOLUKATON LINITALI           |                                                                                                    |
| SURATE                       | INGANDAR / KEUERANGAN                                                                                                    |
| No. E                        |                                                                                                    |
| Yang bertanda tangan di bawa | ah ini, menerangkan :                                                                                                    |
| Nama Lengkap :               | and the second second se |
| Alamat :                     |                                                                                                    |
| Pekerjaan                    | PACTA                                                                                                    |
| Jenis Kelamin :              | A CARLEN AND A CARLEN AND A CARLEN AND A CARLEN AND A CARLEN AND A CARLEN AND A CARLEN AND A CARLEN AND A CARLEN                                                                                                    |
| Tempat / tgl. lahir : .:     |                                                                                                    |
| Agama :                      | sum                                                                                                    |
| Kawin / tidak kawin :        | KAWIN                                                                                                    |
| Kewarganegaraan :            | INDONERIA                                                                                                    |
| Nomor KK / KTP : 2           | 3                                                                                                    |
| Tujuan                       |                                                                                                    |
| Keperluan                    | MENSULUS SULAT DERCERAIAN                                                                                                    |
|                              |                                                                                                    |
| Keterangan lain-lain :       |                                                                                                    |
| Demikian agar mendapat ban   | tuan seperlunya                                                                                                    |
| Tanda tangan                 | Surabava OG APPH 2021                                                                                                    |
| Yang bersangk                | AT Kotorongon BT BW                                                                                                    |
| 2 SUR                        | Untuk Perceraian                                                                                                    |
| 450                          |                                                                                                    |
| , SUHERNI                    | Exotionty Fair                                                                                                    |
| No                           | 10 10 132 9 6 3/8 101 2021                                                                                                    |

|     | JL. JAGIR WONOKROMO NO. 354-356 TELP. 031-8411613, 8499515, FAX<br>SURABAYA - 60244 | . 031-8418904 |
|-----|-------------------------------------------------------------------------------------|---------------|
| .n  | CHECKLIST PENDAFTARAN OUTREACH PK                                                   | BM            |
| NO  | URAIAN                                                                              | CHECK         |
| 1   | Fotocopy Kartu Keluarga / KTP                                                       |               |
| 2   | Foto copy Akta Kelahiran                                                            |               |
| 3   | Foto copy Ijazah terakhir                                                           | ~             |
| 4   | Foto copy raport terakhir                                                           | V             |
| 5   | Hasil Outreach                                                                      |               |
| 6   | Pas Photo 3x4 ( 10 lbr ) Background merah kemeja putih                              | -             |
| (7) | Surat Keterangan Tidak Mampu (SKTM) dari Dinsos                                     | -             |
| 8   | Surat Permohonan dari Kecamatan dan Kelurahan                                       | 1             |
| 9   | Surat Penempatan dari Dinas ke PKBM                                                 | -             |
|     |                                                                                     |               |

Verifikat

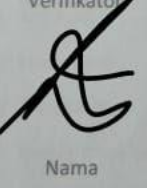

Diterima Tgl Nuryanti Telp.

Pemohon

Instansi No. Telp

NAMA PEMOHON WAJIB DI ISI DAN DI TANDA TANGANI

# Surat keterangan Kejar Paket

## **KOP SEKOLAH**

Surat Keterangan Nomor : 09/XI/2021 Nomor Surat dari sekolah

Yang Beranda Tangan dibawah ini :

Nama: SITI S.Pd Jabatan : Kepala Sekolah

Dengan ini menerangkan bawah :

| Nama   | : Aninda                        |
|--------|---------------------------------|
| Kelas  | : 1 SD (SKM MINIMAL KELAS 1 SD) |
| Alamat | : JL.SURABAYA NO 01             |
| NIK    | : 3578014902170003              |
| NIS    | : 2061                          |

Adalah benar-benar SISWA/I SEKOLAH ......

Adapun surat keterangan ini muncul sebagai pengajuan pembuatanSKM NON KESEHATAN (Surat Keterangan Miskin) di Dinas sosial.

Demikian surat keterangan ini dibuta dengan sebenar-benarnya dan dipergunakan semestinya

SURABAYA, 01 JANUARI 2021 KEPALA SEKOLAH STEMPEL SEKOLAH SITI S.Pd

## **KOP UNIVERSITAS**

Surat Keterangan Nomor : 09/XI/2021 Nomor Surat dari KAMPUS

Yang Beranda Tangan dibawah ini :

Nama : SITI S.Pd Jabatan :

Dengan ini menerangkan bawah :

: Aninda Nama Fakultas : TEKNIK : Teknik Informatika Progdi Semester:1 Alamat : JL.SURABAYA NO 01 : 3578014902170003 NIK

Adalah benar-benar MAHASISWA/I UNIVERSITAS ......

Adapun surat keterangan ini muncul sebagai pengajuan pembuatan SKM NON KESEHATAN (Surat Keterangan Miskin) di Dinas sosial.

Demikian surat keterangan ini dibuat dengan sebenar-benarnya dan dipergunakan semestinya

SURABAYA, 01 JANUARI 2021 STEMPEL UNIVERSIT SITI S.Pd